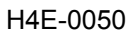

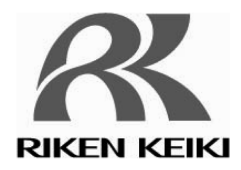

# Portable Gas Monitor GX-8000

## **User Maintenance Manual**

## (H4-0050)

### Need of Maintenance and Servicing

This gas monitor must be maintained in a normal state at all times to prevent accidents due to gas leaks. <u>Daily</u> and <u>regular maintenance</u> is required to keep the gas monitor in a normal state. Neglecting maintenance will result in failures and false alarms.

The specified maintenance procedures must be performed for the sake of maintenance of a normal state. Also, maintenance by the manufacturer (comprehensive maintenance) should be performed in addition to these maintenance specified in this manual.

This manual complements the Operating Manual (main manual). Be sure to read and understand thoroughly

both this manual and the Operating Manual including precautions to ensure proper use of this gas monitor.

# **RIKEN KEIKI Co., Ltd.**

2-7-6 Azusawa, Itabashi-ku, Tokyo, 174-8744, Japan

| Phone  | : | +81-3-3966-1113  |  |
|--------|---|------------------|--|
| E a se |   | . 01 0 0000 0110 |  |

Fax : +81-3-3558-9110 E-mail : intdept@rikenkeiki.co.jp

Web site : http://www.rikenkeiki.co.jp/english/

## 1

# Maintenance Intervals and Items

- Daily maintenance: Perform maintenance before beginning to work.
- Monthly maintenance: Perform alarm test once a month.
- Regular maintenance: Perform a maintenance once or more for every six months to maintain the performance as a safety unit.

| Maintenance<br>item            | Maintenance content                                                                                                    | Daily<br>maintenance | Monthly maintenance | Regular<br>maintenance |
|--------------------------------|----------------------------------------------------------------------------------------------------|----------------------|---------------------|------------------------|
| Battery level check            | Check that the battery level is sufficient.                                                                                                    | 0                    | 0                   | 0                      |
| Concentration<br>display check | Make the gas monitor draw in fresh air. Check<br>that the concentration display value is zero (or<br>20.9 vol% on the oxygen deficiency meter).<br>When the reading is incorrect, perform the zero<br>adjustment (fresh air adjustment) after ensuring<br>that no other gases exist around it. | 0                    | 0                   | 0                      |
| Flow rate check                | See the flow rate indicator to check for abnormalities.                                                                                                    | 0                    | 0                   | 0                      |
| Filter check                   | Check the dust filter for dust or clogging.                                                                                                    | 0                    | 0                   | 0                      |
| Alarm test                     | Check the alarm lamp and buzzer for normal operation by using the alarm test function.                                                                                                    |                      | 0                   | 0                      |
| Span adjustment                | Perform the span adjustment by using the calibration gas.                                                                                                    |                      |                     | 0                      |
| Gas alarm check                | Check the gas alarm by using the calibration gas.                                                                                                    |                      |                     | 0                      |

## 2

# **Regular Maintenance Mode**

Regular maintenance mode is an operation (adjustment) mode in which span adjustment and setup such as change of alarm setpoints can be performed.

After the adjustment is completed, do not forget to return to the detection mode. (If the gas monitor remains in the regular maintenance mode, it does not automatically return to the detection mode.)

The regular maintenance mode comes in two types: Calibration and maintenance modes. To enter the <u>calibration mode</u>, press the DISPLAY switch with the  $\nabla$  switch pressed in the detection mode and release them when the buzzer sounds. To enter the <u>maintenance mode</u>, press the POWER switch with the  $\blacktriangle$  and  $\nabla$  switches pressed at power-on and release them when the buzzer sounds. The maintenance mode is password-protected. The input of a password is needed in the beginning.

| Mode                | ltem                                                           | LCD display | Details                                                                     | 1   |
|---------------------|----------------------------------------------------------------|-------------|-----------------------------------------------------------------------------|-----|
| Calibration         | Fresh air adjustment                                           | AIR CAL     | Perform the fresh air adjustment.                                           | *   |
| mode                | Zero adjustment for<br>high-concentration<br>combustible gases | VOLZ.CAL    | Perform the zero adjustment for high-concentration combustible gases.       |     |
|                     | Simultaneous span<br>adjustment for all channels               | AUTO CAL    | Perform the span adjustment simultaneously for all channels.                | **  |
|                     | Span adjustment for each channel                               | ONE CAL     | Perform the span adjustment for each channel.                               | **  |
|                     | Bump test                                                      | BUMP        | Perform the bump test.                                                      | **  |
|                     | Exit calibration mode                                          | NORMAL      | Exit the calibration mode and return to the detection mode.                 | **  |
| Maintenance<br>mode | Date/time setting                                              | DATE        | Set the date and time.                                                      |     |
|                     | Fresh air adjustment                                           | AIR CAL     | Perform the fresh air adjustment.                                           | *   |
|                     | Zero adjustment for<br>high-concentration<br>combustible gases | VOL Z.CAL   | Perform the zero adjustment for<br>high-concentration combustible<br>gases. |     |
|                     | Simultaneous span<br>adjustment for all channels               | AUTO CAL    | Perform the span adjustment simultaneously for all channels.                |     |
|                     | Span adjustment for each channel                               | ONE CAL     | Perform the span adjustment for each channel.                               |     |
|                     | Bump test                                                      | BUMP        | Perform the bump test.                                                      | *** |
|                     | Alarm setting                                                  | ALARM-P     | Change the alarm setpoint value.                                            |     |
|                     | Bump test setting                                              | BUMP-SET    | Set the bump test.                                                          | *** |
|                     | Beep setting                                                   | BEEP SET    | Set the confirmation beep operation.                                        | **: |
|                     | Exit maintenance mode                                          | START       | Exit the maintenance mode and enter the detection mode.                     |     |

\* mark indicates items that can be operated (adjusted) in other modes such as [Detection mode] than the regular maintenance mode. Note that operation can be performed in any mode.

\*\* mark indicates the menus in the calibration modes available in the overseas specification: AUTO CAL, ONE CAL, BUMP, and NORMAL.

\*\*\* mark indicates the items not available in the Japanese specifications.

### NOTE -

If any mode that is not described in this manual or Operating Manual (main manual) (any mode but the regular maintenance mode) is entered by mistake, turn off the power once and try again.

### <<Calibration Mode>>

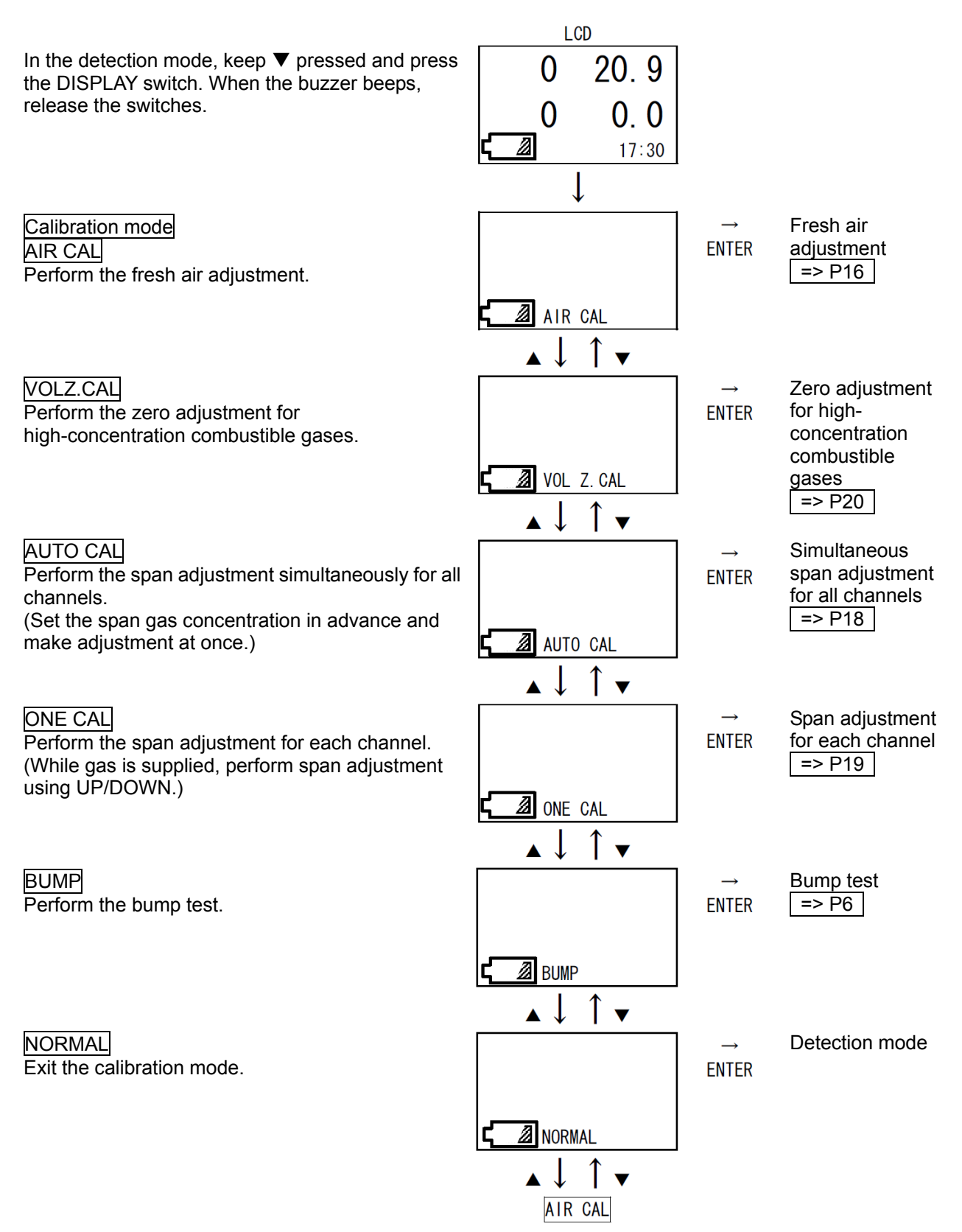

### <Bump Test "BUMP">

### Required equipment/material

• Bump test gas (collected in a gas sampling bag)

### **Connection**

Connect the equipment as shown below to perform the bump test.

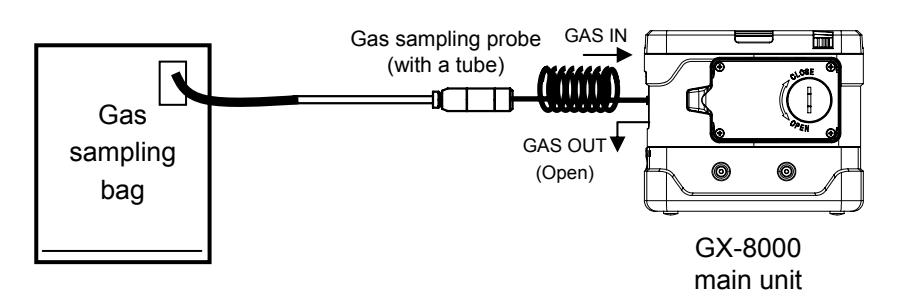

## WARNING

#### About the bump test gas

The bump test gas is a hazardous gas (toxic, oxygen deficient, etc.). Handle the gas and related jigs and tools with due care (e.g., the gas must not be inhaled or the gas sampling bag must not have any hole).

About the place for span adjustment

- Perform span adjustment where no silicon, organic solvent, spray can gases, etc. are used.
- Perform span adjustment indoors at normal temperature without remarkable fluctuation (within ±5°C).
- Perform span adjustment in an exhaust booth.

## 

The GAS OUT side of the pipe must be left open without any pipe connected. A supplied gas must be discharged to a safe place.

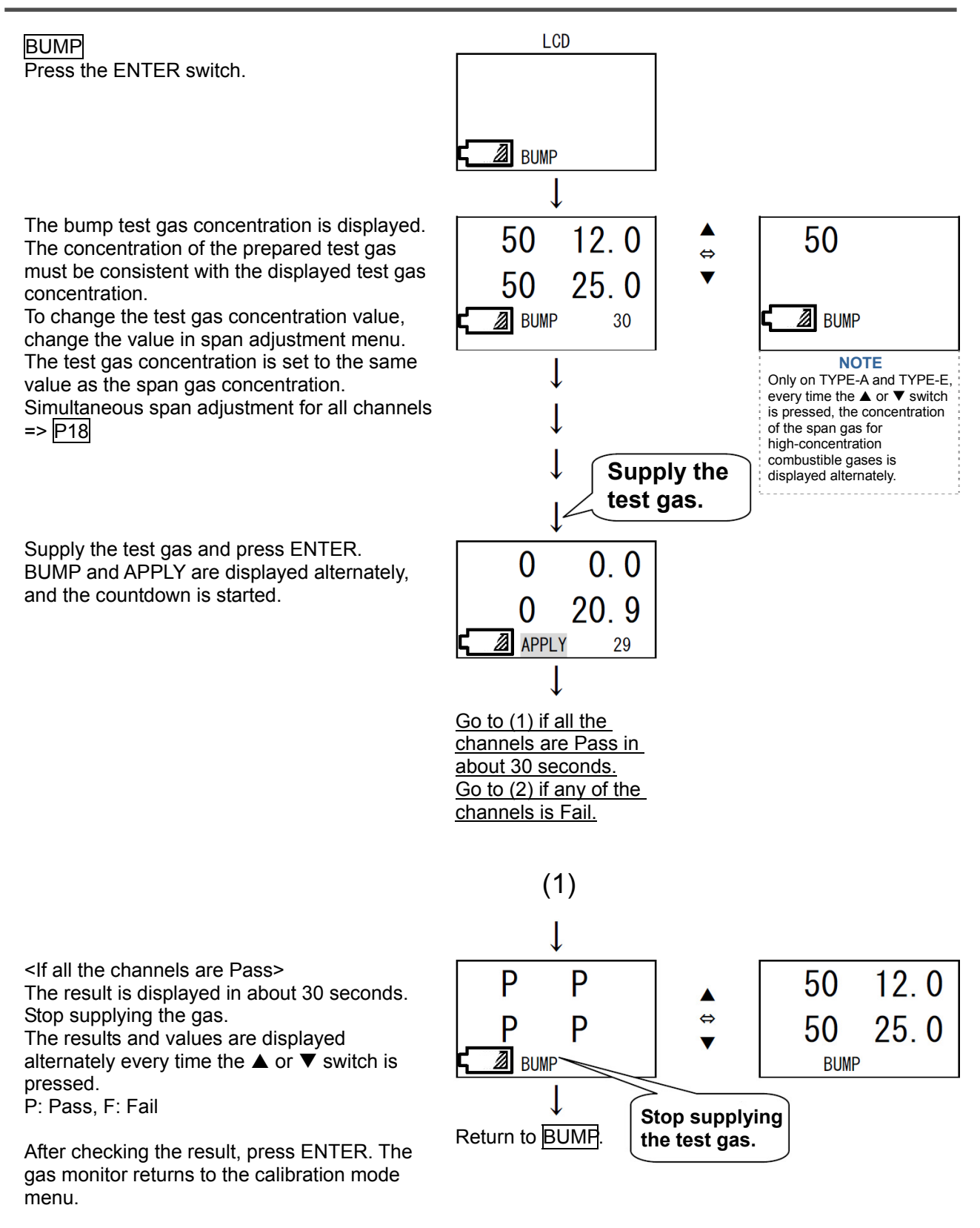

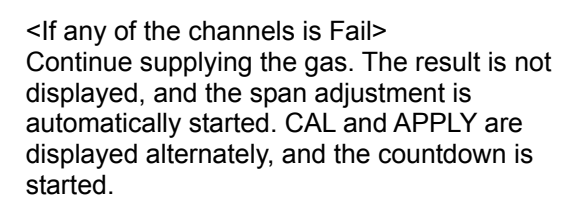

The span adjustment is started in about 30 seconds, and the result is displayed. Left: Test result, Right: Adjustment result (P: Pass, F: Fail)

The results (P or F) <-> bump test result values <-> span adjustment result values are displayed alternately every time the  $\blacktriangle$  or  $\blacktriangledown$  switch is pressed. Stop supplying the gas.

After checking the result, press ENTER. The gas monitor returns to the calibration mode menu.

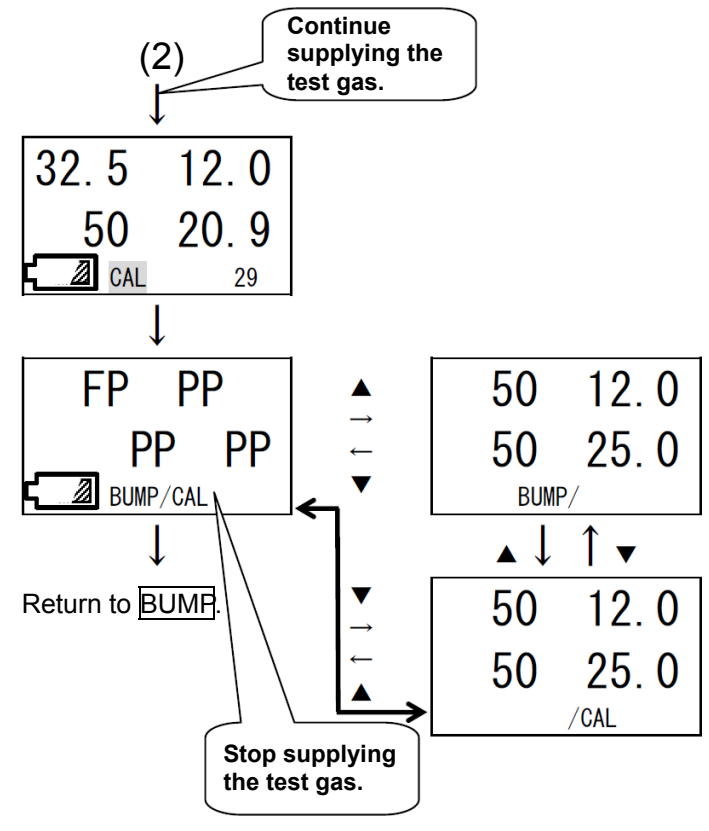

### NOTE -

If "F" (Fail) is displayed after the span adjustment, replace the sensor with a new one.

### <<Maintenance Mode>>

The maintenance mode includes setting menus which are usually not used. Be careful not to change these settings by mistake. It is recommended that setting changes should be recorded in a log.

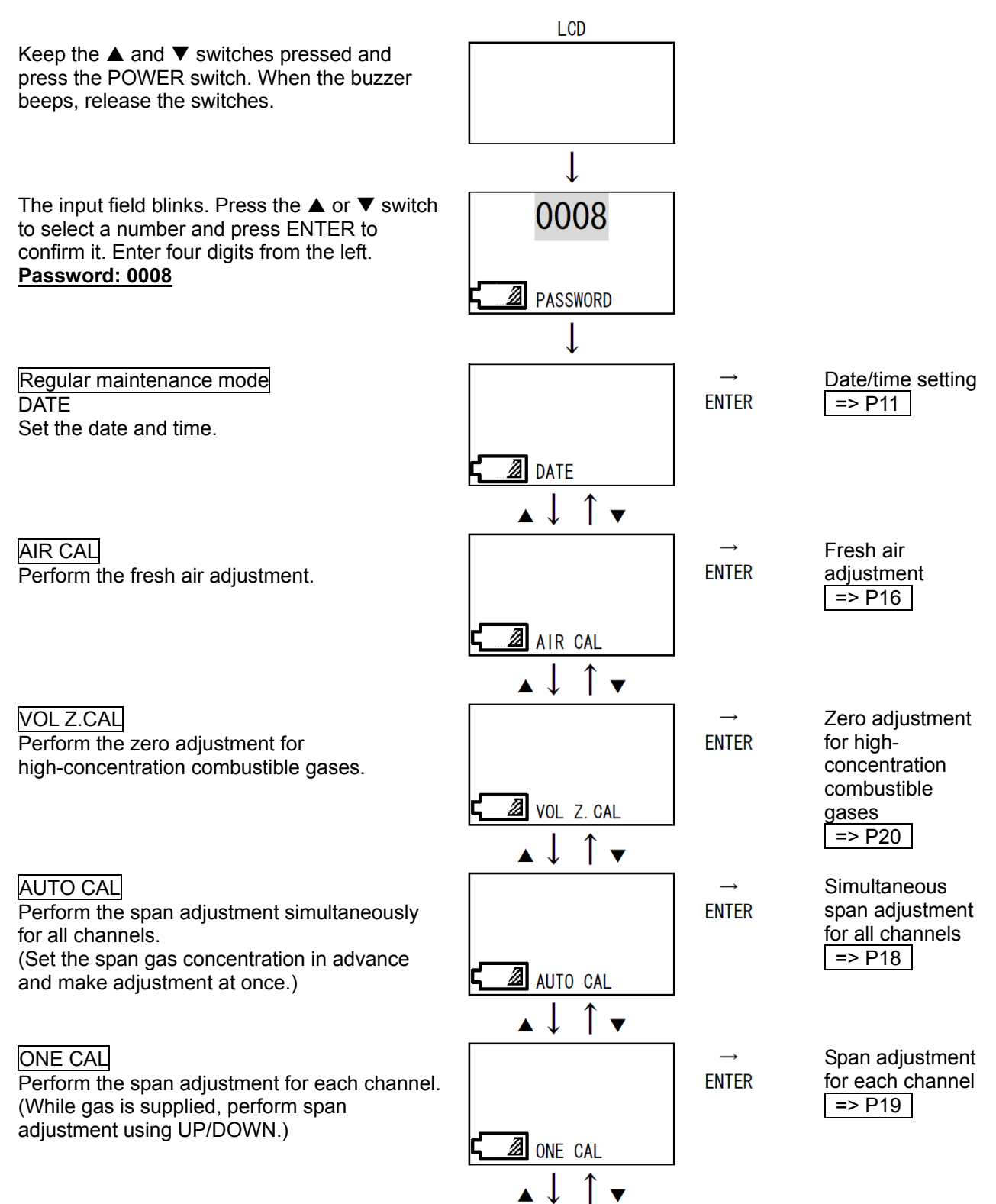

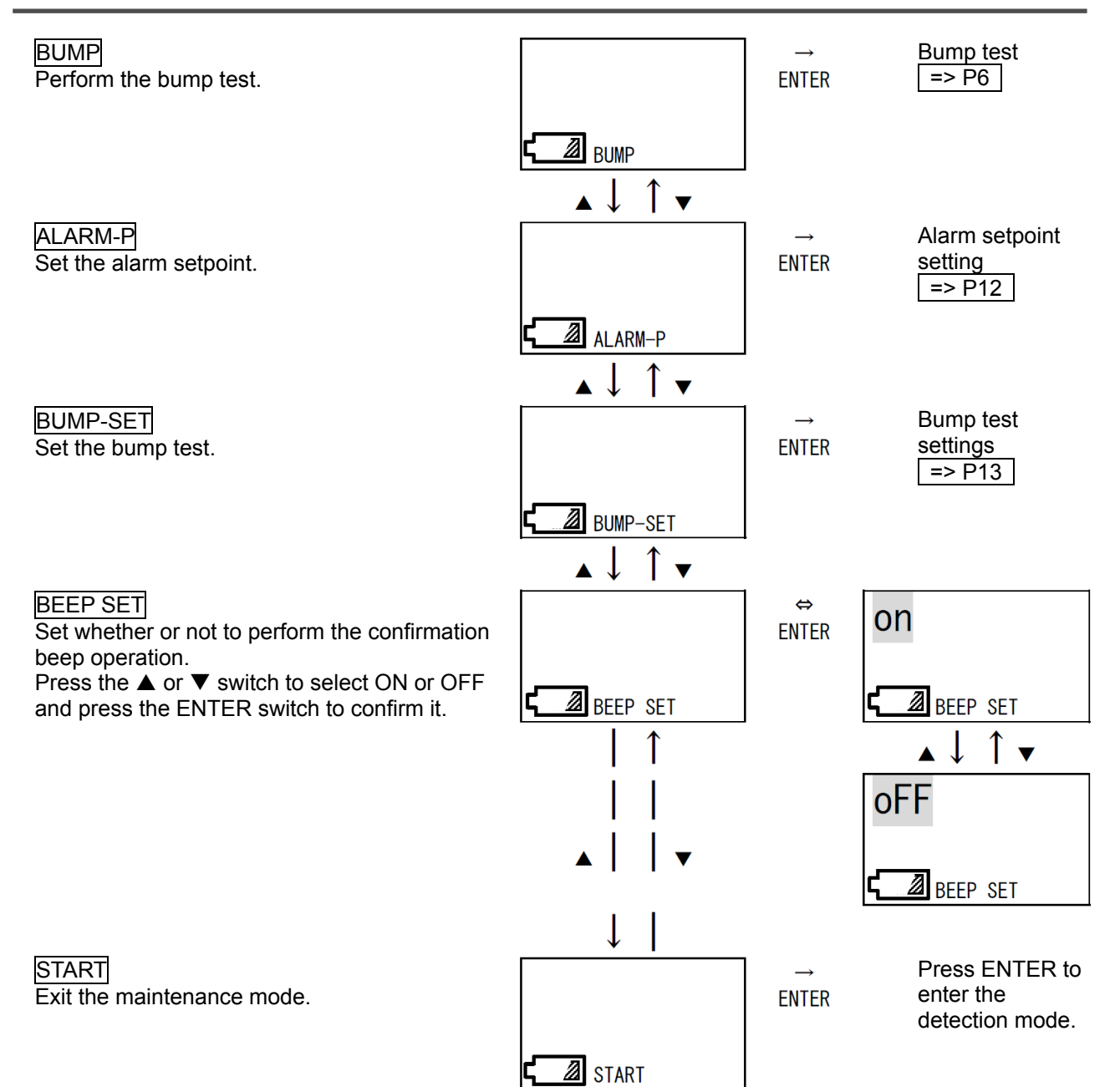

<<Date/Time Setting "DATE">> Set the date/time.

### DATE Press the ENTER switch.

The input field blinks. Enter the year, month, day, hour, and minute in this order. Press the  $\blacktriangle$  or  $\checkmark$  switch to adjust the date and time and press the ENTER switch to enter it.

(The figure on the right shows an example of input for 2011/01/07 19:32.)

As soon as the last part (minute) is entered, the date/time setting is confirmed. After END is displayed, the gas monitor automatically returns to the maintenance mode menu.

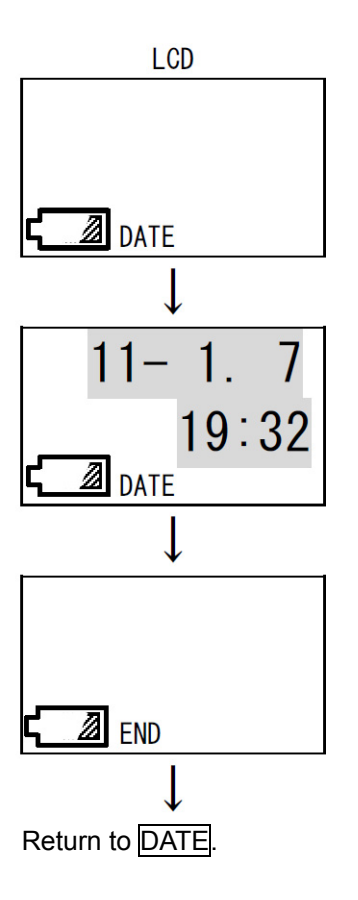

<Alarm Setpoint Setting "ALARM-P"> Set the alarm setpoint.

#### ALARM-P Press the ENTER switch.

The alarm setpoint setting selection menu is displayed.

Press the  $\blacktriangle$  or  $\checkmark$  switch to display a target gas for which the alarm setpoint should be set. Every time the  $\blacktriangle$  or  $\checkmark$  switch is pressed, the target gas is changed (in the order of Combustible, O2, H2S, CO, and ESCAPE).

While a desired target gas is selected, press the Enter switch to cause the alarm setpoint display to blink, prompting for input.

Press the  $\blacktriangle$  or  $\blacktriangledown$  switch to change an alarm setpoint value. Next, press the ENTER switch to enter it.

ALARM-P \* ÁRM AI 50  $\mathbb{Z}$ WARNING 40 1 WARNING ∅ END **\*\*** ALARM-P Ø **ESCAPE** Return to ALARM-P

LCD

Continue to set WARNING, ALARM, STEL, and TWA in this order. (Set the STEL and TWA alarms only for CO and  $H_2S$ .)

Change the last item and press the ENTER switch. After the changed settings are confirmed and END is displayed, the gas monitor automatically returns to the alarm setpoint setting selection menu (\*). Repeat the same procedure to set other target gases.

When the alarm setpoint setting is completed, press the  $\blacktriangle$  or  $\blacktriangledown$  switch until ESCAPE is displayed. Press the ENTER switch to return to the maintenance mode menu.

### <Bump Test Setting "BUMP-SET">

Check and set the setting items related to the bump test.

### BUMP-SET

Press the ENTER switch. Press the  $\blacktriangle$  or  $\triangledown$  switch to display a target setting item to be checked or set.

The test time is displayed. Press the ENTER switch. The numeric display blinks, prompting for input. Press the  $\blacktriangle$  or  $\checkmark$  switch to enter introduction time. Press the ENTER switch to confirm it. The figure on the right shows an example of 30 seconds. (Test time: 30, 45, 60, or 90 seconds)

The test pass tolerance range is displayed. Press the ENTER switch. The numeric display blinks, prompting for input. Press the  $\blacktriangle$  or  $\checkmark$  switch to enter a range. Press the ENTER switch to confirm it. The figure on the right shows an example of range within ±30%.

(Pass range: Within ±10%, ±20%, ±30%, ±40%, or ±50%)

The adjustment time after test fail is displayed. Press the ENTER switch. The numeric display blinks, prompting for input. Press the  $\blacktriangle$  or  $\blacktriangledown$  switch to enter adjustment time. Press the ENTER switch to confirm it. The figure on the right shows an example of 60 seconds.

Whether or not to enable automatic adjustment after test fail is displayed.

Press the ENTER switch. The ON (OFF) display blinks, prompting for input. Press the  $\blacktriangle$  or  $\checkmark$  switch to select ON or OFF. Next, press the ENTER switch to confirm it. ON: Automatic adjustment enabled OFF:Automatic adjustment disabled The figure on the right shows an example of ON setting.

When the setting is completed, press the  $\blacktriangle$  or  $\blacktriangledown$  switch until ESCAPE is displayed. Press the ENTER switch to return to the maintenance mode menu.

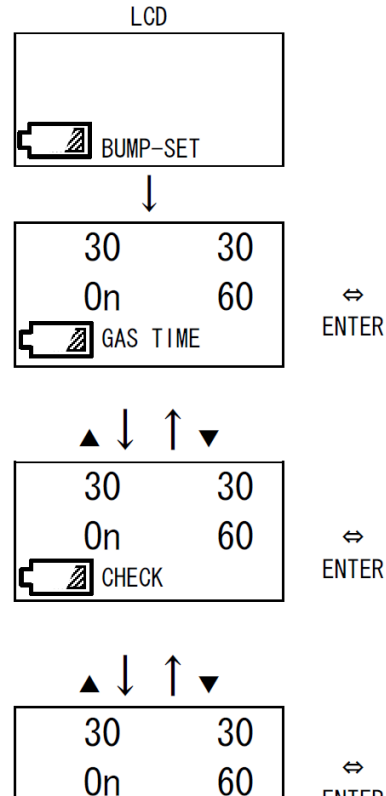

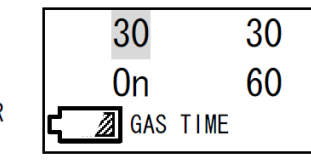

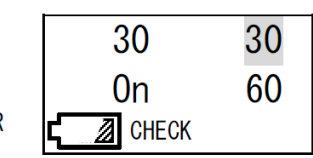

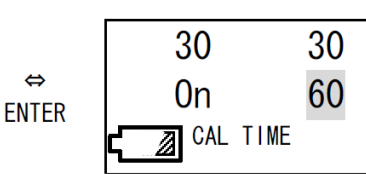

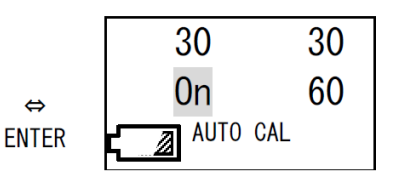

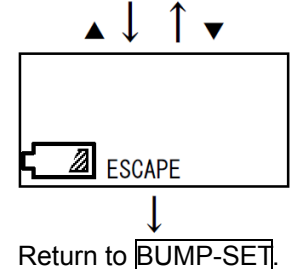

AUTO CAL

CAL TIME

30

0n

Ø

î 🗸

30

60

## 3

# **Span Adjustment**

### **3-1. Preparation for span adjustment**

### Required equipment/material

- Zero adjustment gas for high-concentration combustible gases (collected in a gas sampling bag)
- Span adjustment gas (collected in a gas sampling bag)
- Stopwatch

### **Connection**

Connect the equipment as shown below to perform the span adjustment.

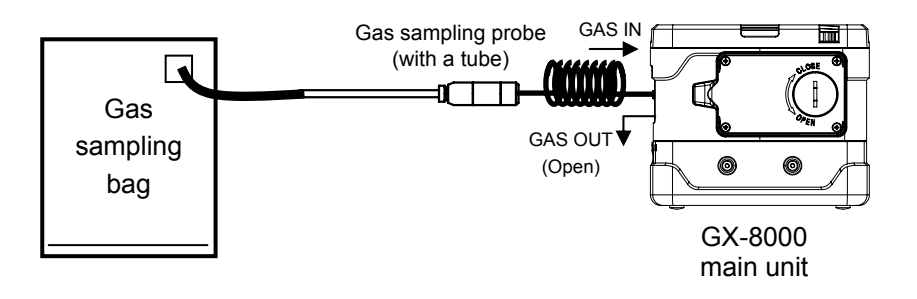

## 

#### About the span adjustment gas

The span adjustment gas is a hazardous gas (toxic, oxygen deficient, etc.). Handle the gas and related jigs and tools with due care (e.g., the gas must not be inhaled or the gas sampling bag must not have any hole).

About the place for span adjustment

- Perform span adjustment where no silicon, organic solvent, spray can gases, etc. are used.
- Perform span adjustment indoors at normal temperature without remarkable fluctuation (within ±5°C).
- Perform span adjustment in an exhaust booth.

## 

The GAS OUT side of the pipe must be left open without any pipe connected. A supplied gas must be discharged to a safe place.

#### <Adjustment Procedure>

Perform adjustment using the procedure shown below.

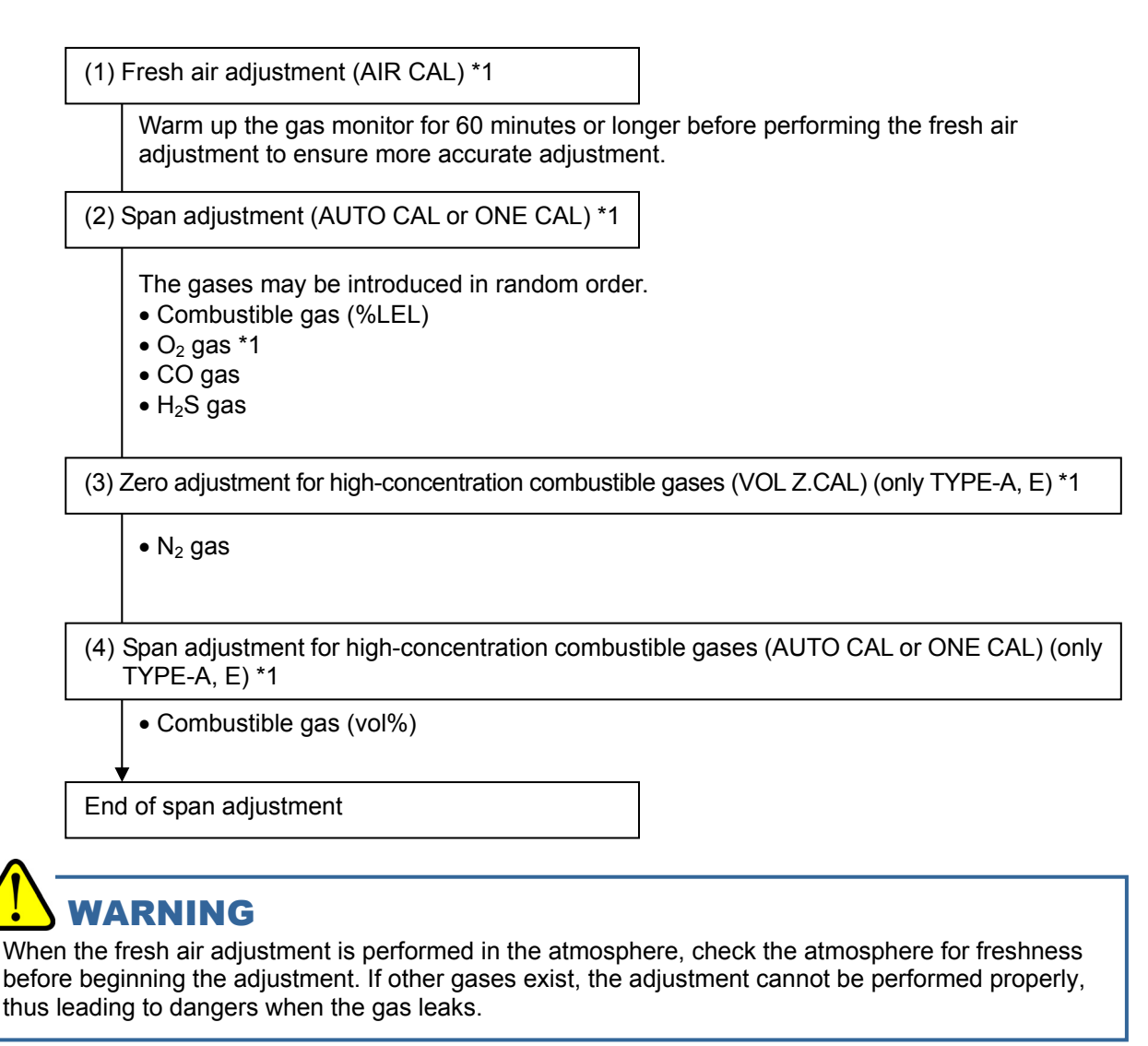

## 

#### Only Type-A, E

\*1 Perform adjustment in the following order: "fresh air adjustment, span adjustment, zero adjustment for high-concentration combustible gases, and span adjustment for high-concentration combustible gases.

The sensor for high-concentration combustible gases has different outputs depending on whether the base gas is air or N2. Performing adjustment in any different order than the above adversely influences the reading taken when a combustible gas (vol%) is drawn in.

#### NOTE -

Before starting the adjustment, let the gas monitor draw the gas and wait until the readings are stabilized.

## **3-2. Fresh air adjustment**

## 

When the fresh air adjustment is performed in the atmosphere, check the atmosphere for freshness before beginning the adjustment. If other gases exist, the adjustment cannot be performed properly, thus leading to dangers when the gas leaks.

### NOTE

If the existence of other gases in the atmosphere is suspected before performing the fresh air adjustment, collect fresh air in the gas sampling bag and perform the adjustment using a gas supply adapter in the same way as for the span adjustment.

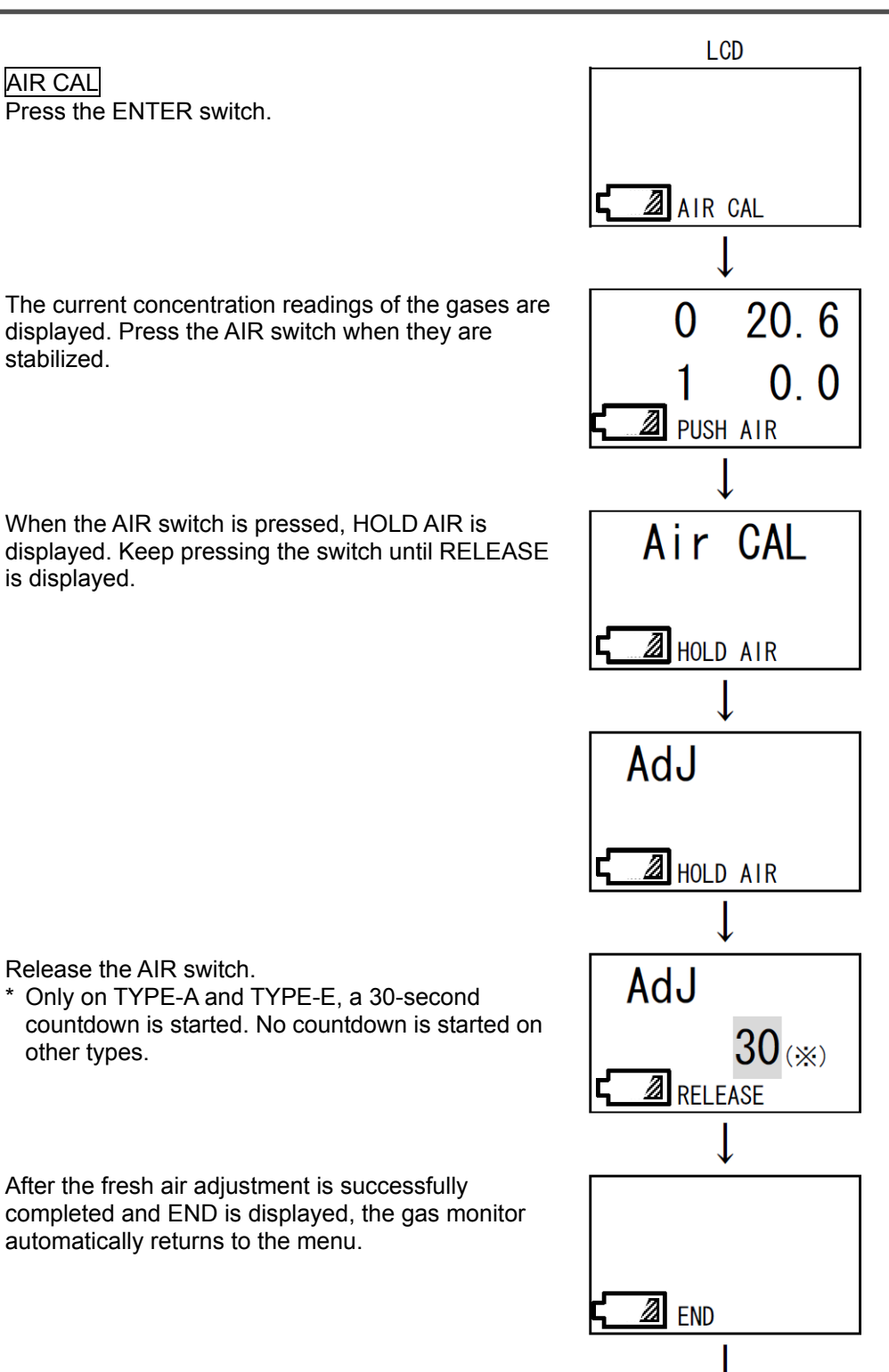

Return to AIR CAL.

### **3-3. Span adjustment**

### <Simultaneous Span Adjustment for All Channels (AUTO CAL)>

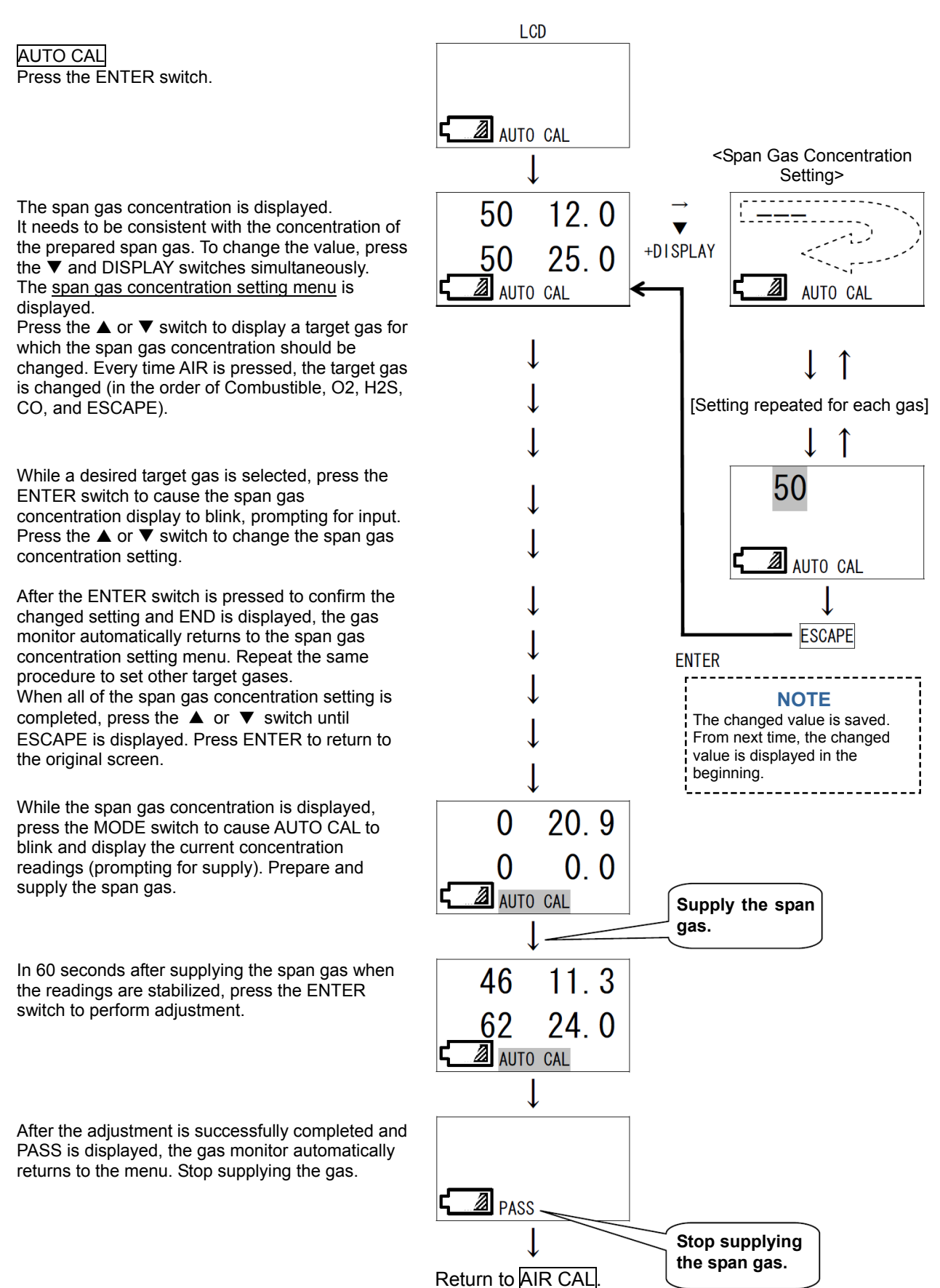

### <Span Adjustment for Each Channel (ONE CAL)>

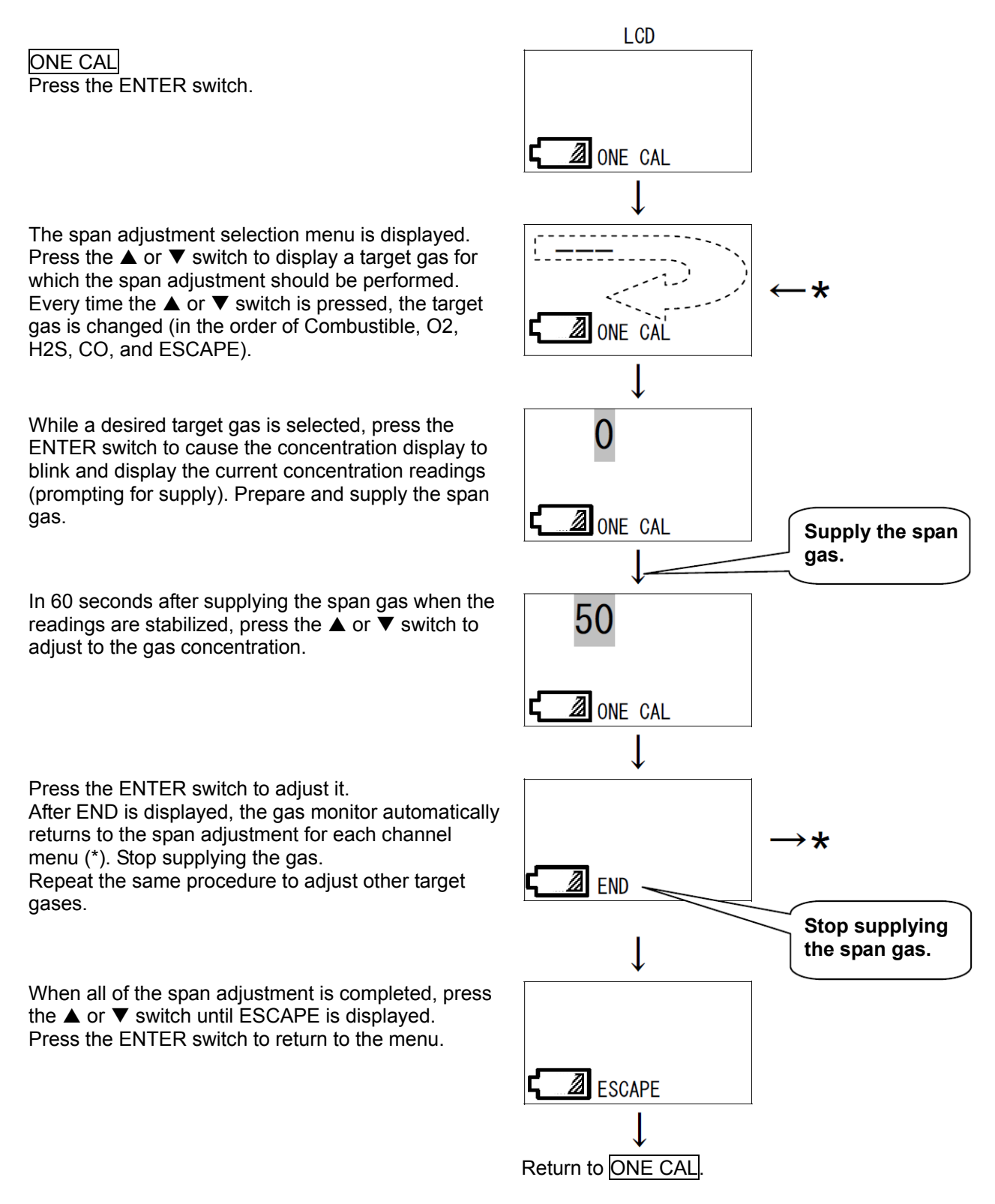

<High-concentration Combustible Gas Zero Calibration "VOLZ.CAL"> (Only TYPE-A, E)

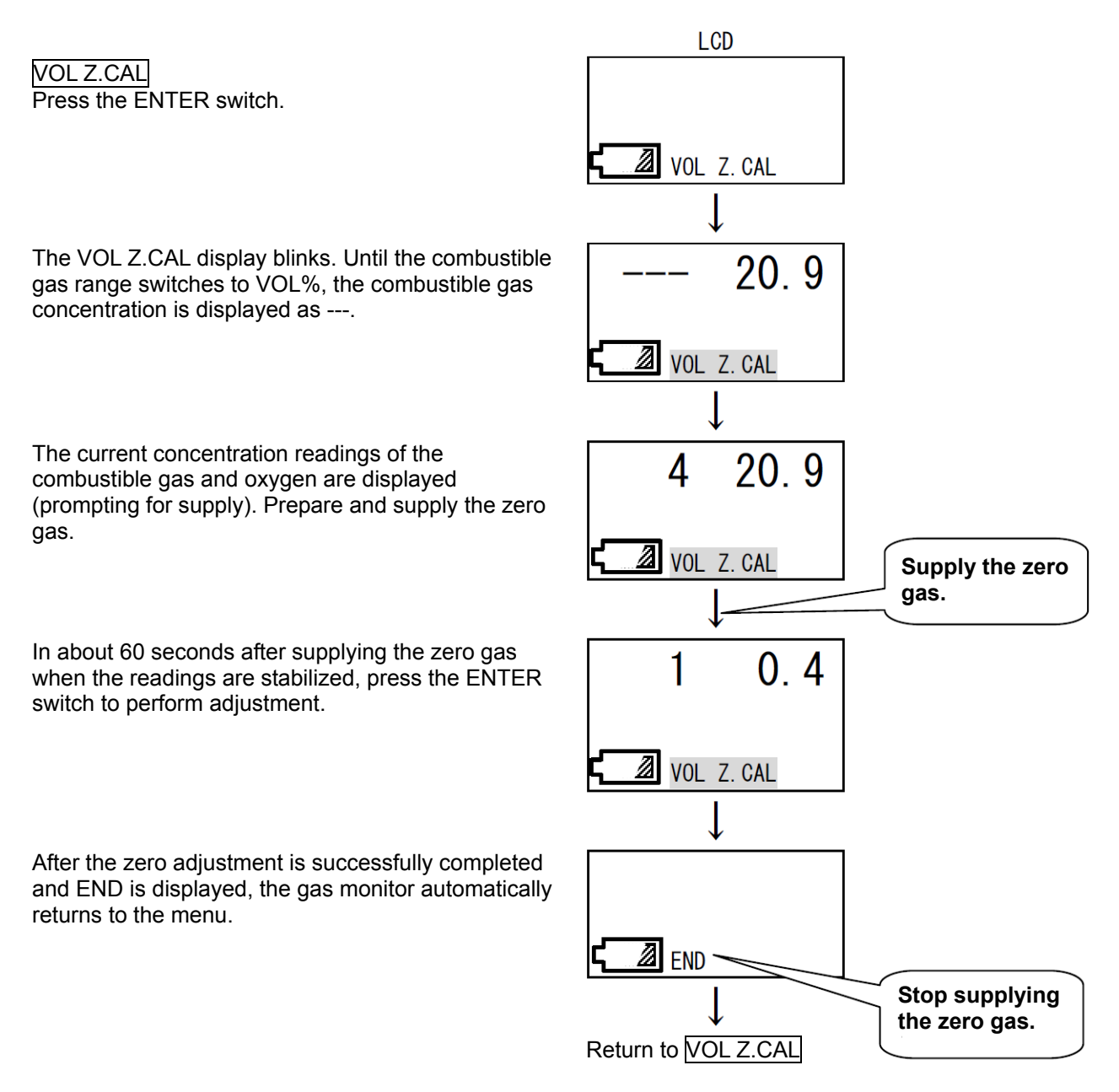

### 4

# **Replacement of Consumable Parts**

### <Sensor Replacement Procedure>

- (1) Loosen the four screws on the sensor cover and remove the sensor cover.
- (2) Remove the sensor rubber seal.

Take care not to damage the sensor rubber seal and the seal surface inside the sensor cover that comes into contact with the rubber seal.

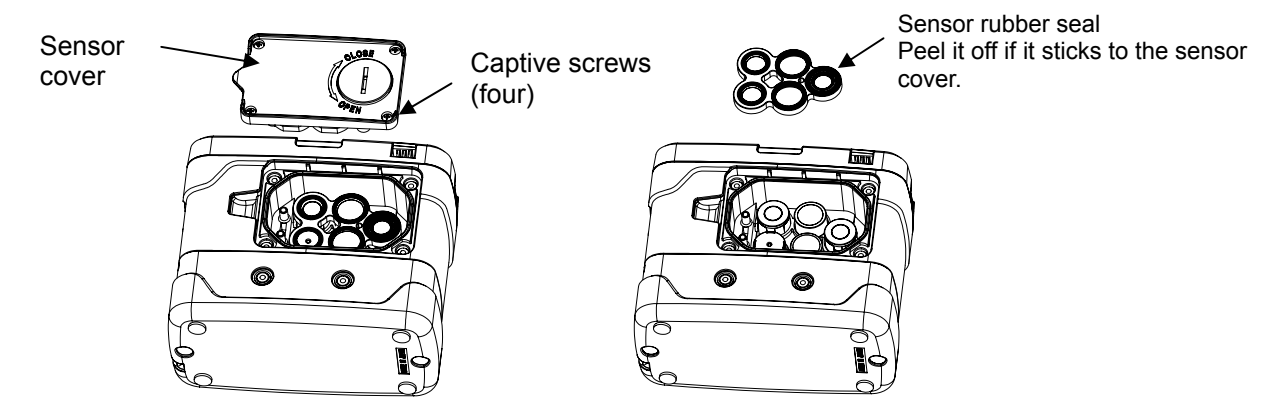

(3) Replace the sensor.

Pay attention to the installation direction of the sensors.

Check that the pins of the sensors are inserted firmly all the way (that the sensors have equal heights). Also, replace the rubber seals as required.

Handle the rubber seals with care because any damage on them will impair the waterproof property.

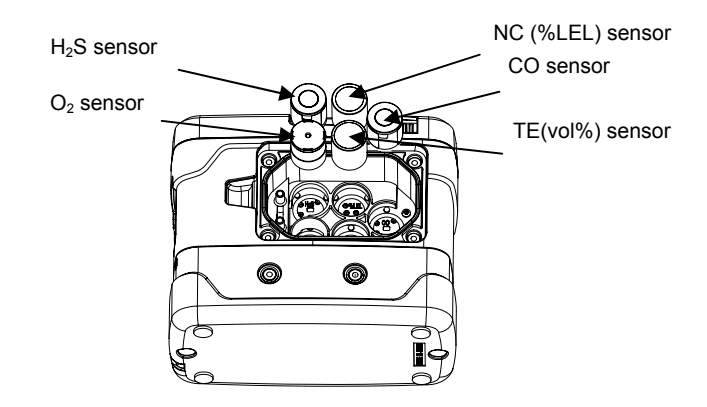

(4) Using an opposite procedure to the above, install the sensor rubber seal and fix the sensor cover. Screw tightening torque: 5 to 5.5 kgf⋅cm (49 to 54 N⋅cm)

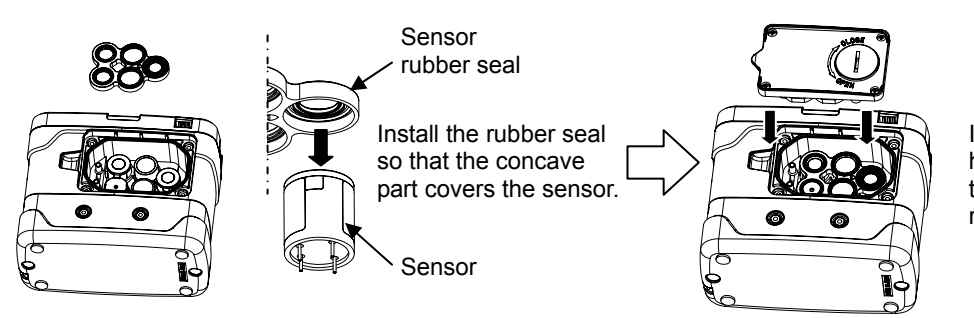

Install the sensor cover horizontally so as not to warp the sensor rubber seal.

<Replacement Procedure for Other Consumable Parts>

For the stable operation of the gas monitor and safety, a qualified service engineer is required to take care of replacement of the parts that requires high expertise. Please contact RIKEN KEIKI.

### Warranty Policy

RIKEN KEIKI CO., LTD., warrants gas alarm equipment sold by us to be free from defects in materials, workmanship, and performance for a period of one year from date of shipment from RIKEN KEIKI CO., LTD., Inc. Any parts found defective within that period will be repaired or replaced, at our option, free of charge. This warranty does not apply to those items which by their nature are subject to deterioration or consumption in normal service, and which must be cleaned, repaired, or replaced on a routine basis.

Warranty is voided by abuse including mechanical damage, alteration, rough handling, or repair procedures not in accordance with the operator's manual. This warranty indicates the full extent of our liability, and we are not responsible for removal or replacement costs, local repair costs, transportation costs, or contingent expenses incurred without our prior approval.

THIS WARRANTY IS EXPRESSLY IN LIEU OF ANY AND ALL OTHER WARRANTIES AND REPRESENTATIONS, EXPRESSED OR IMPLIED, AND ALL OTHER OBLIGATIONS OR LIABILITIES ON THE PART OF RIKEN KEIKI CO., LTD., INCLUDING BUT NOT LIMITED TO, THE WARRANTY OF MERCHANTABILITY OR FITNESS FOR A PARTICULAR PURPOSE. IN NO EVENT SHALL RIKEN KEIKI CO., LTD., BE LIABLE FOR INDIRECT, INCIDENTAL, OR CONSEQUENTIAL LOSS OR DAMAGE OF ANY KIND CONNECTED WITH THE USE OF ITS PRODUCTS OR FAILURE OF ITS PRODUCTS TO FUNCTION OR OPERATE PROPERLY.

This warranty covers instruments and parts sold to users by authorized distributors, dealers, and representatives as appointed by RIKEN KEIKI CO., LTD.

We do not assume indemnification for any accident or damage caused by the operation of this gas monitor, and our warranty is limited to the replacement of parts or our complete goods.